## Select A Different Organization

- When you sign in for the 1<sup>st</sup> time each day you will see the Organization Summary (e.g., Fraternity Summary) for your home organization. To select a different organization click on Select a Different Organization in the left column. This will take you to a page which will list the organizations to which you have either read or edit access.
- By default you will be shown only the Active organizations. To see the inactive organizations, clear the Active check box.
- 3. There is also a choice of National Organizations.

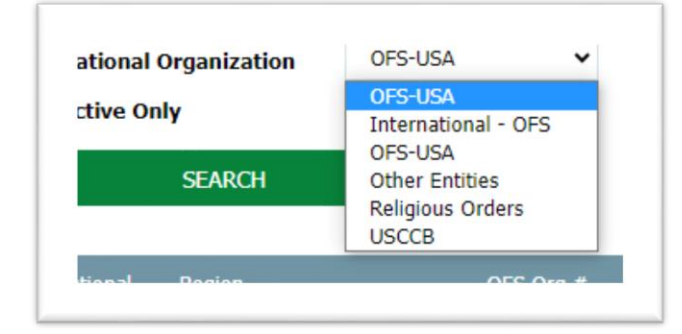

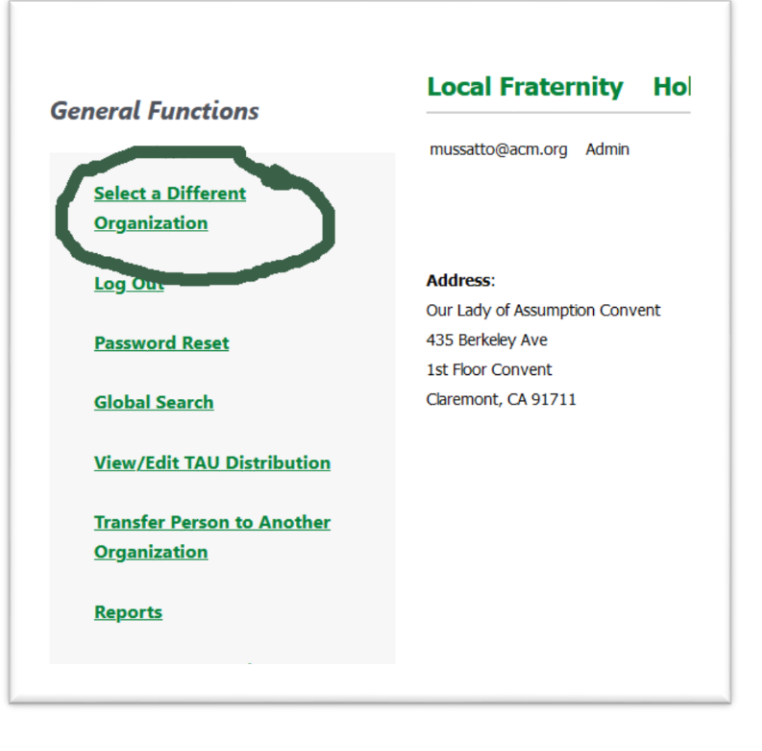

Under each National Organizations are the subordinate organizations. International – OFS is the parent for CIOFS, all national Fraternities (e.g., NAFRA); OFS-USA is the parent of

Regional and local Fraternities; **Other Entities** is the parent for special entities such as Barbo-Carlson Printing, Franciscans International; **Religious Orders**: is the parent of all orders which work with the Seculars, including Friars and their provinces; **USCCB**: is the parent of all the Dioceses in the US.

4. Once you select a National Organization press the are authorized to edit or view. Then click on

ſ

the **SEARCH** and it will display those top level entities that you to expand the list.

| Region    |                | OFS Org # | Fraternity                                        | active | Read Priv | Edi |
|-----------|----------------|-----------|---------------------------------------------------|--------|-----------|-----|
|           |                |           |                                                   |        |           |     |
| 3 Saint F | rancis-unknown | -CA       |                                                   |        |           |     |
|           | Select Org     | 52        | Saint Francis-unknown-CA                          | Yes    | No        | Yes |
|           | Select Org     | 13801     | Blessed Luchesius & Bounadonna (K)-Los Angeles-CA | Yes    | No        | Yes |
|           | Select Org     | 11701     | Holy Spirit-Claremont-CA                          | Yes    | No        | Yes |
|           |                |           |                                                   | Vec    | No        | Vor |
|           | Select Org     | 12201     | Immaculata-Corona-CA                              | res    | INO       | 163 |

 Each organization including the parent (St Francis Region In this example) will be listed along with whether you have Read or Edit permissions. If you do not have either (or if the organization inactive and you didn't clear the Active check box before you clicked on <u>SEARCH</u>) the organization will not be displayed. To go to an organization click on Select Org. This will take you to the Summary Page for the organization you selected.